#### Avec OpenOffice ACTIVITE 6

Page 1

<u>Objectifs</u> : Créer une feuille de calcul simple, modifier sa présentation, afficher un graphique correspondant à une sélection de cellules, exporter le tableau et le graphique dans un traitement de texte. Apprendre à utiliser la fonction de remplissage automatique de données à partir de cellules adjacentes.

<u>Matériels nécessaires</u> : Les fiches de l'activité 6, les fiches-guide, une fiche réponses, un stylo.

#### 1 - Introduction sur le travail à faire

Dans cette activité, peu d'explications seront données.

Il faudra réutiliser les fonctions apprises dans les activités précédentes pour :

- créer une feuille de calcul contenant des formules avec un graphique,
- exporter ce tableau et ce graphique dans un traitement de texte pour l'éditer sur imprimante.

## 2 - Énoncé du travail à réaliser : à lire plusieurs fois avec attention !

Le point de départ est le graphique ci-contre qui a été publié dans une revue d'économie.

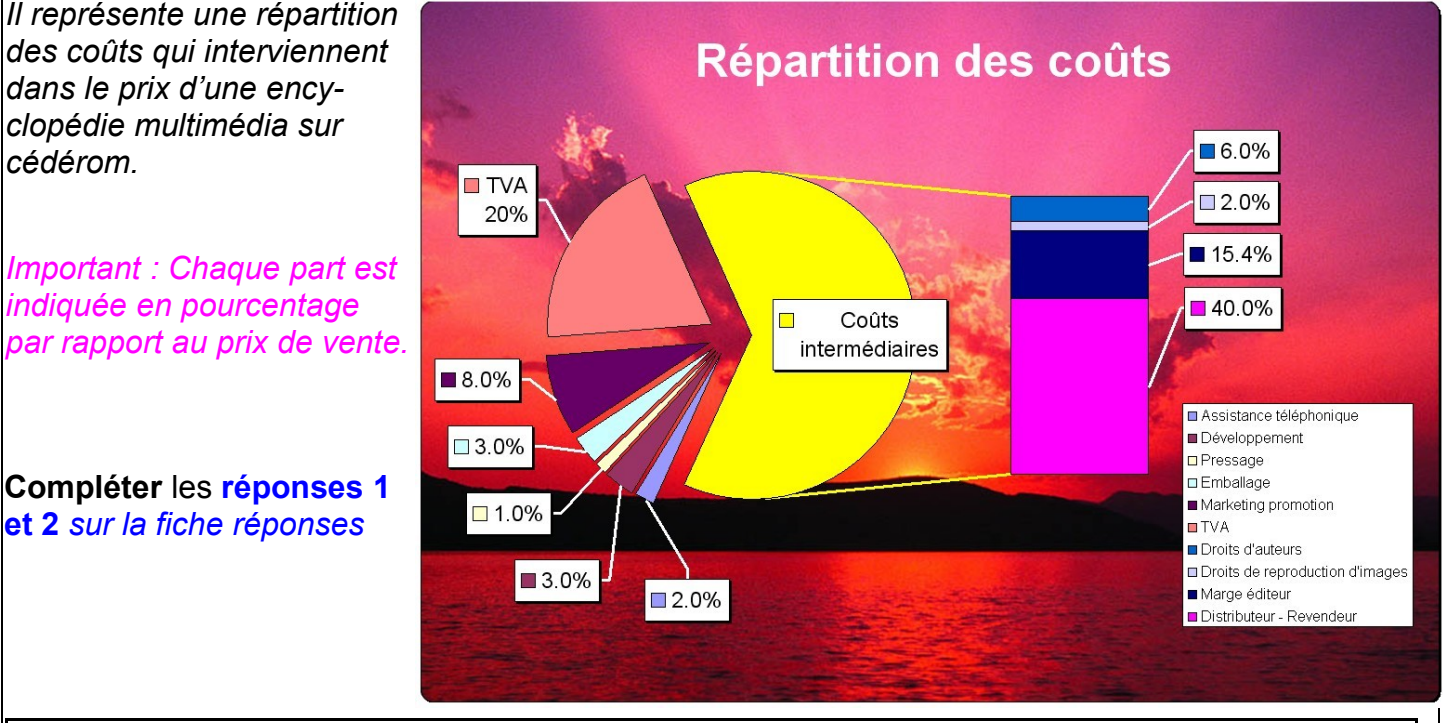

#### Quelques définitions :

Pressage : opération qui consiste à produire des disques en grande quantité à partir d'une matrice.

Assistance téléphonique : aide téléphonique aux clients (problèmes d'installation ou de fonctionnement du cédérom). Emballage : réalisation des pochettes et de la notice, rédaction des contrats d'utilisation et de garantie. Développement : réalisation du scénario et des programmes informatiques, numérisation des ressources. Droits de reproduction des images et droits d'auteurs : droits à payer aux rédacteurs des textes, aux photographes, aux dessinateurs qui ont réalisé les images. Marketing - Promotion : actions divers et frais de publicité pour faire connaître le produit.

Marge éditeur : part bénéficiaire prise par la société qui assure l'impression et la publication du produit.

*TVA* : « *Taxe sur la Valeur Ajoutée* » = *impôt indirect prélevé par l'état sur les produits manufacturés*.

Distributeur-revendeur : part prise par les intermédiaires (transporteurs et vendeurs) permettant la diffusion au public.

Avec OpenOffice ACTIVITE 6

Page 2

- Demarrer le logiciel OpenOffice et ouvrir une feuille de calcul vierge pour la remplir...

Voir les fiches-guide n°1 et 2 pour une aide sur ce sujet.

**Commencer** la feuille de calcul par taper ce titre (en A1) :

#### Les coûts d'une encyclopédie multimédia

## 4 – Réaliser un tableau

Sous le titre réaliser un petit tableau comme ci-dessous (dans les colonnes A, B et C) :

|                         | Pourcentage | Montant             |
|-------------------------|-------------|---------------------|
| Prix de vente           | 100 %       | 99,90€              |
| Répartition des coûts : |             |                     |
| Pressage                | 1 %         | Formule de calcul ! |
|                         |             |                     |

#### Note : Attention au format des nombres !

Dans la cellule formule de calcul il faut bien-sûr **entrer une formule** qui doit aller chercher le contenu des autres cellules... Ainsi, si un pourcentage est changé, le résultat doit changer en même temps et automatiquement.

Pour trouver les formules...

Savoir répondre à la question n°2 de la fiche réponses est indispensable !

Voici une petite aide pour ceux qui hésitent :

- cette répartition des coûts est calculée sur le prix de vente d'un cédérom, ici : 99,90 €
- l'assistance téléphonique, par exemple, représente 2% du total
- pour calculer le montant, il suffit de multiplier le total (99,90) par le pourcentage (2%)
- résultat du calcul : 99,90 x 2 / 100 = 1,998 (ce chiffre doit être arrondi à 2,00 €)

*En résumé : la formule pour calculer le montant de la part est : « prix de vente » multiplié par « pourcentage de la part à calculer »* 

C'est cette phrase qu'il faudra traduire dans le tableur en trouvant la bonne formule.

## Compléter la réponse 3 sur la fiche réponses.

Lorsque la formule fonctionnera bien et que le résultat du calcul sera par conséquent correct... **compléter** le tableau (colonnes A et B) avec les 9 autres secteurs du coût de l'encyclopédie.

**Recopier** les formules les unes au dessous des autres (colonne C) en utilisant la méthode rapide de recopie automatique apprise dans le point **12** de l'activité **5**. **Compléter** la **réponse 4** *sur la fiche réponses.* 

Avec OpenOffice ACTIVITE 6

#### Explications à propos de la recopie automatique de formule...

Pour recopier automatiquement une valeur ou une formule tout en réalisant une suite logique :

On clique sur un petit + qui apparaît en bas à droite de la cellule sélectionnée, puis on glisse le curseur jusqu'à la dernière case choisie pour afficher le résultat.

#### Exemple :

Vous souhaitez réaliser un calendrier. Il suffit d'écrire le mot « janvier » dans la première cellule. Ensuite, vous recopiez la cellule avec le signe + en bas à droite de la cellule. Un rectangle rouge apparaît autour de la zone où s'effectuera la recopie quand vous relâcherez la souris.

| A1 $\widehat{f(x)} \Sigma = janvier$ |         |   |   |   |   | A1:E1 $\checkmark$ $f_{(X)} \Sigma =$ janvier |   |         |         |      |       |     |   |
|--------------------------------------|---------|---|---|---|---|-----------------------------------------------|---|---------|---------|------|-------|-----|---|
|                                      | A       | В | С | D | E | F                                             |   | A       | В       | С    | D     | E   | F |
| 1                                    | janvier |   |   |   |   |                                               | 1 | janvier | février | mars | avril | mai |   |
| 2                                    |         |   |   |   |   | mai                                           | 2 |         |         |      | 20    | -   |   |
| 3                                    |         | 0 |   |   |   |                                               | 3 |         |         |      |       |     |   |

## Problème :

Quand on recopie une formule, l'incrémentation automatique peut créer des erreurs.

Dans l'exercice du point **12** de l'activité **5** réalisé la fois précédente, il n'y avait pas de problème. La recopie des formules vers la droite était bonne :

| 15 | 0           | 1.216 | 1.250 | 1.004 | La formule     | =MOYENNE(B2:B16) est                                                |
|----|-------------|-------|-------|-------|----------------|---------------------------------------------------------------------|
| 15 | Suede       | 1,510 | 1,500 | 1,224 |                |                                                                     |
| 16 | Royaume-Uni | 1,352 | 1,432 | 1,407 | devenue        | = $MOYENNE(C2:C16),$                                                |
| 17 | Maximum     | 1,537 |       |       | puis           | =MOYENNE(D2:D16)                                                    |
| 18 | Minimum     | 1,018 |       |       | affichant ains | i les bons résultats pour les                                       |
| 19 | Moyenne     | 1,295 |       |       |                | Postivos P. C ot D                                                  |
| 20 |             | 1     | 5     |       | colorines resp | $\mathcal{D} \subset \mathcal{D}, \mathcal{D} \subset \mathcal{D}.$ |

Mais dans notre exercice d'aujourd'hui, la formule intègre une référence de cellule qui ne doit pas changer : la référence de la cellule contenant le prix de vente !

## Solution :

Il faut bloquer la référence faite à cette cellule.

## Méthode :

Il faut ajouter des symboles \$ avant la référence de colonne et avant la référence de ligne.

#### Exemple :

Si le prix de vente a été enregistré en C3, pour bloquer la colonne on note \$C3.

Pour bloquer la ligne, on note C\$3. Et pour tout bloquer, on note \$C\$3.

#### Travail :

Modifier la formule de votre première cellule et **recommencer** la recopie automatique vers le bas. **Compléter** la **réponse 5** sur la fiche réponses.

Avec OpenOffice ACTIVITE 6

Page 4

#### 5 – Vérification...

Astuce pour vérifier si les calculs sont exacts : calculer la somme de chaque colonne.

- dans la colonne A, une ligne au dessous du tableau, taper : Total de vérification,

- à droite, sous les montants calculés, entrer la formule qui va additionner tous les montants (utiliser de préférence le bouton « somme automatique », voir le point 4 de l'activité 2),

- le résultat qui s'affiche doit être équivalent au prix de vente tapé plus haut dans le tableau.

Compléter la réponse 6 sur la fiche réponses.

Pour bien différencier les cellules de vérification des autres cellules du tableau, **utiliser** une couleur d'arrière plan différente.

Info : Il est conseillé de mettre en caractères gras les textes des cellules tramées comme ceci !

Compléter la réponse 7 sur la fiche réponses.

#### 6 – Quelques calculs...

Voici quelques questions maintenant que la feuille de calcul est prête...

- modifier le prix de vente, entrer 195 € à la place de 99,90.

Compléter la réponse 8a sur la fiche réponses.

- *modifier* le prix de vente, entrer **250 €** à la place de 195.

Compléter la réponse 8b sur la fiche réponses.

## 7 – Création d'un graphique

Créer un graphique qui va ressembler à celui de l'énoncé, page 1.

Trouver le type de graphique le mieux adapté, en 2D ou en 3D.

Info : Il ne sera pas possible avec OpenOffice de séparer les pourcentages liés aux « coûts intermédiaires » comme dans l'énoncé.

*Important* : il est probable que les textes « étiquettes » autour du graphique se chevauchent et deviennent illisibles. Dans ce cas, il faut utiliser les 2 solutions suivantes :

- diminuer la taille des caractères (menu « Format »...)
- modifier l'ordre des coûts dans le tableau, en intercalant les valeurs importantes entre les valeurs faibles.

Le graphique sera automatiquement modifié. Vérifier chaque modification.

Si une erreur apparaît tel un affichage de secteurs supplémentaires... il faudra « Modifier la plage de données » à l'aide du menu contextuel (Appeler votre professeur si nécessaire).

*Et pour terminer avec ce graphique, ajouter un titre au graphique en passant par le menu «Insertion » ; Titre... : Les coûts d'une encyclopédie multimédia* 

A6

Avec OpenOffice ACTIVITE 6

8 – Enregistrement du fichier « feuille de calcul » du tableur

Enregistrer le classeur ou « feuille de calcul » en lui donnant pour nom : « Répartition coût encyclopédie »

Voir la procédure à suivre sur la fiche guide du tableur n°7.

9 – Exportation du graphique dans un texte

*Note* : Ce travail a déjà été réalisé dans le point **7** de l'activité **3** (s'y reporter en cas de besoin).

L'activité consiste à « **copier** » le graphique dans le « presse-papiers » de Windows et à le « **coller** » dans un nouveau document « **traitement de texte** ».

Compléter la réponse 9 sur la fiche réponses.

Au dessus du graphique, insérer quelques lignes pour saisir les informations ci-dessous :

Graphique et tableaux réalisés par ..... Le ..../.... - Activité n°6

10 – Enregistrement du fichier « texte »

Voir la procédure à suivre sur la fiche guide du tableur n°7.

*Remarque : donner sans peur* le même nom à ce fichier « texte » qu'au fichier « feuille de calcul » car le logiciel OpenOffice ajoute une extension différente **.odt** pour les fichiers du traitement de texte et **.ods** pour les fichiers du tableur. Ils ne seront donc pas confondus. De plus, ils n'auront pas le même icone.

Compléter la réponse 10 sur la fiche réponses.

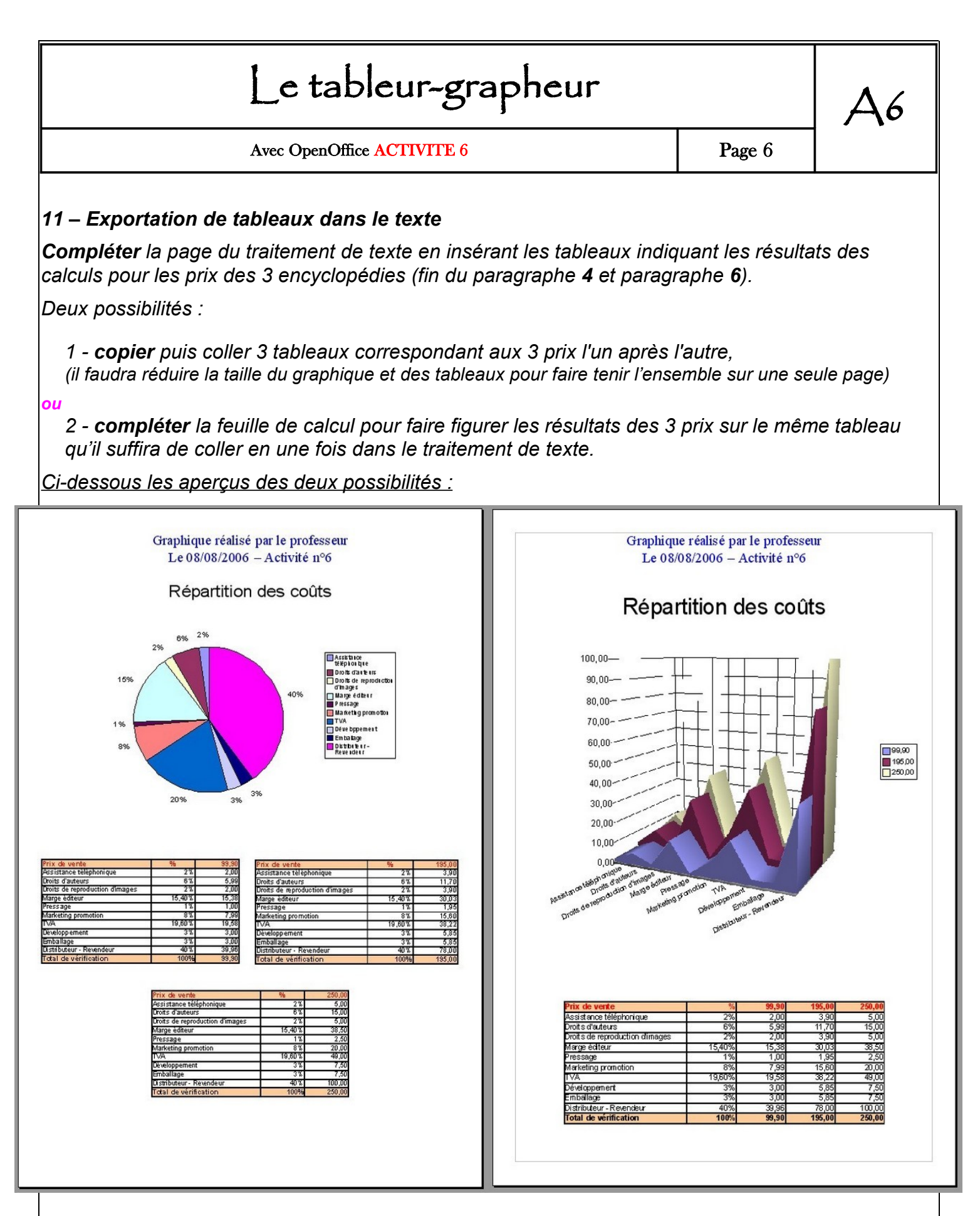

#### A vous de choisir !

12 – Aperçu et édition sur imprimante : Vérifier la présentation, puis imprimer en couleur.

13 – Quitter : Cliquez sur « Oui » aux demandes de sauvegarde de vos fichiers.